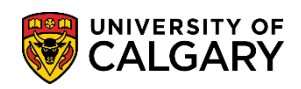

If you are seeing a **negative balance** on your account summary, this reflects a **credit**. Overpayments will automatically transfer to your next active term. Alternatively, you can request a refund through your Student Centre. Depending on the information included with the request, refunds are issued by E-transfer, cheque, or Convera Global Pay; please see the website <u>here</u> for further information. The following instructions will guide you on how to request a refund and/or view the status of previous request.

**NOTE**: If the credit on your account is due to an award disbursement, the balance will be refunded by autodeposit based on the banking information you provide.

- Create an eD Control Password? Account FAQs Contact IT Support
- 1. Log into MyUofC portal.

2. After logging into the MyUofC portal, you can request a refund from the My Financials page.

| Term             | Outstanding Charges    | Pending Financial Aid                   | Total Du                    |
|------------------|------------------------|-----------------------------------------|-----------------------------|
| Winter 2019      | \$-2,136.46            | \$0.00                                  | \$-2,136.40                 |
| Total            | \$-2,136.46            | \$0.00                                  | <b>\$-2,136.4</b>           |
|                  | Account Inquiry Paymer | nts Receipts View/Request Refund T2202A | Fees Calendar               |
| Account Activity | From: 08/13/2018 To: 0 | D2/13/2019 By Term: All Terms           | <ul> <li>Reset §</li> </ul> |
| Item             | Posted Date Term       | Charge Paymer                           | nt Refun                    |
|                  |                        |                                         |                             |
|                  |                        |                                         |                             |
|                  |                        |                                         |                             |
| -                |                        |                                         |                             |
|                  |                        |                                         |                             |

## **Fees & Financials**

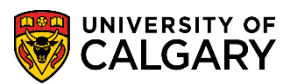

**View/Request Refund** 

3. A term showing a negative number indicates a credit on the account, and that a refund should be available. To request a refund or review the status of a previous request, select View/Request Refund under the Account Summary.

| Home        | Term        | Outstanding Charges      | credit, and that a refund is<br>available         |
|-------------|-------------|--------------------------|---------------------------------------------------|
| <b>m</b>    | Winter 2019 | \$-2,136.46              | \$0.00 \$-2,136.46                                |
| Application | Total       | \$-2,136.46              | \$0.00 \$-2,136.46                                |
|             |             | Account Inquiry Payments | Receipts View/Request Refund T2202A Fees Calendar |

4. Depending on the information included with the request, refunds are issued by e-transfer, cheque, or Convera Global Pay.

Refunds will be sent by e-transfer if:

- There is an active ucalgary.ca email on file •
- The student has a Canadian bank account •

If there is no ucalgary.ca email on file, or the student indicates they don't have a Canadian bank account, refunds will be issued as a cheque to the address selected. All refunds for sums over \$10 000 will be issued as a cheque.

If the address is outside of Canada, refunds will be processed as a Convera Global Pay transfer.

To request a refund on a credit present on your account:

- 1) Select the most appropriate address to send a refund cheque to.
- 2) Input the amount you are requesting as a refund. This can be any amount up to the total credit on file.
- 3) Indicate whether you have a Canadian Bank Account. Selecting 'Yes' will process the refund as an e-transfer. Note: this option is only available if you have an active UCalgary email address.
- 4) Select Submit

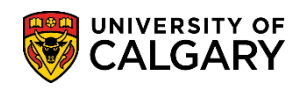

| Calgary issues refunds by e-Transfer. To receiv<br>ust have an active UCalgary email and an active<br>ote: for students without a Canadian bank acco      | e a refund by e-Transfer, you<br>e Canadian bank account.<br>unt or without a UCalgary | This amount indicates<br>what is eligible for a<br>refund.                           |                       |
|----------------------------------------------------------------------------------------------------|----------------------------------------------------------------------------------------|--------------------------------------------------------------------------------------|-----------------------|
| mail, and for all refunds over \$10,000 - refunds<br>Canadian mailing address on file) or as a Weste<br>nternational mailing address on file - service ch | will be issued as a cheque<br>ern Union transfer<br>arges will apply).                 |                                                                                      |                       |
| nese are your previously submitted refun                                                                                                    | d requests.                                                                            | Potented Defended Tabl                                                               | first 🚺 1 of 1 🚺 Last |
| e Refund status Address Type Req                                                                                                    | uested Description                                                                     | Refunded Refunded Total<br>to to Third Amount Last<br>Student Party Refunded Updated |                       |
|                                                                                                    |                                                                                        | Student Party Relanded                                                               |                       |
| u have a notential refund on your account                                                                                                    | 1763 74                                                                                |                                                                                      |                       |
| r pertinent information regarding the refu                                                                                                    | ind process, please visit                                                              |                                                                                      |                       |
| is link.                                                                                                    |                                                                                        |                                                                                      |                       |
| bmit a new refund request                                                                                                    |                                                                                        |                                                                                      |                       |
| dress Type                                                                                                    |                                                                                        |                                                                                      |                       |
| dress Type:                                                                                                    |                                                                                        |                                                                                      |                       |
| dress Type:  v  dress Line 1: dress Line 2:                                                                                                    |                                                                                        | _                                                                                    |                       |
| dress Type:<br>dress Line 1:<br>dress Line 2:<br>dress Line 3:                                                                                            | 2                                                                                      | 0                                                                                    |                       |
| dress Type:   dress Line 1:  dress Line 2:  dress Line 3:  dress Line 4:                                                                                  | 2                                                                                      | 3                                                                                    |                       |
| dress Type:   dress Line 1:  dress Line 2:  dress Line 3:  dress Line 4:  City:                                                                           | 2                                                                                      | 3                                                                                    |                       |
| dress Type: V<br>dress Line 1:<br>dress Line 2:<br>dress Line 3:<br>dress Line 4:<br>City:<br>State: Postal:                                              | Country:                                                                               | 3                                                                                    |                       |
| dress Type:   dress Line 1:  dress Line 2:  dress Line 3:  dress Line 4:  City: State: Postal:  Do you have                                               | Country:<br>ve an active CAD bank account:                                             | 3<br>No Ves                                                                          |                       |

5. You can additionally view the status of a submitted request at the top of this page.

| ow are your previously          | submitted refund re | equests.              |                                                                                                    |
|---------------------------------|---------------------|-----------------------|----------------------------------------------------------------------------------------------------|
| <sup>nitted</sup> Refund status | Address Type        | Requested Description | Refunded Refunded Total<br>to Third Amount Last<br>Student Party Refunded Updated Student refund outcome |

- 6. An e-transfer refund email or Convera Global Pay transfer will be sent to your University of Calgary email address within **6 to 8 weeks** of submitting your refund request. In the case of a refund cheque being required, the University of Calgary will issue the refund cheque within **6 to 8 weeks** of submitting your refund request.
- For any inquiries regarding a current refund request, please submit a "Refund Status Inquiry" Service Request through your <u>Student Portal</u>. Instructions for submitting a Service Request can be found <u>here</u>. Additional information on requesting a refund can be found on the website <u>here</u>.

## End of Procedure.

**Related Guides:** Fees & Financials – Understanding Your Fees